# Mehr Power mit **ELO**office 10.5

# Erweiterungen der Version **ELO**office 10.5

Einige Erweiterungen der Version 10.5 machen Ihre tägliche Arbeit mit **ELO**office noch komfortabler und effizienter.

Nachfolgend finden Sie eine kurze Beschreibung dieser Funktionen.

Für genauere Informationen weisen wir auf die entsprechenden Seiten im Handbuch hin. Dieses stellen wir Ihnen im pdf-Format mit der aktuellsten **ELOoffice** Version zur Verfügung.

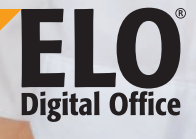

## ELO QuickScan

Mit der App ELO QuickScan können Dokumente mobil erfasst und direkt vom Smartphone an **ELOoffice 10.5** übermittelt werden. Die App verfügt über diverse Algorithmen zur Bildoptimierung sowie eine Zonen- und Kantenerkennung. Sie steht für Android und iOS zur Verfügung.

Weitere Informationen finden Sie im Handbuch im Kapitel "ELO QuickScan".

### ELO Print&Archive

ELO Print&Archive verbindet ein ELO-Archiv mit einer kaufmännischen Software, indem es Daten aus solchen Programmen entgegennimmt und im ELO PDF-Drucker umwandelt. Dadurch können Dokumente in einem Arbeitsschritt gedruckt, abgelegt und versendet werden. In ELOoffice 10.5 sind weitere Dokumentenvorlagen von kaufmännischer Software integriert. Darüber hinaus wurde die Konfiguration vereinfacht und der Konfigurations-Assistent überarbeitet.

Weitere Informationen finden Sie im Handbuch im Kapitel "ELO Print&Archive".

#### **ELO MobileConnector**

Der ELO MobileConnector ermöglicht es, Daten aus einem vorher gewählten Ordner des ELO-Archivs mit einem externen Dateisystem oder einem mobilen Gerät zu synchronisieren. Mit der Version ELOoffice 10.5 ist die automatische Synchronisation beim Start von ELOoffice möglich. Außerdem wurden der MobileConnector-Hauptdialog übersichtlicher gestaltet und die Protokollmöglichkeiten ausgebaut.

Weitere Informationen finden Sie im Handbuch im Kapitel "ELO MobileConnector".

#### Archivvorlage ersetzt Demoarchiv

**ELO**office 10.5 beinhaltet eine branchenneutrale Ordnerstruktur, die sich leicht anpassen lässt. Diese ersetzt das Demoarchiv und enthält angelehnt an die Vorlagenstruktur Templates für die gängigsten Dokumententypen, wie z.B. eine Word-Rechnung.

Informationen, wie Sie eine Archivvorlage mit vordefinierten Strukturen beim Start von **ELOoffice 10.5** aktivieren können, finden Sie im Handbuch im Kapitel "**ELO** starten".

Artikel-Nr.: 9400-100-DE-BL I © Copyright ELO Digital Office GmbH 2015. Alle Rechte vorbehalten.